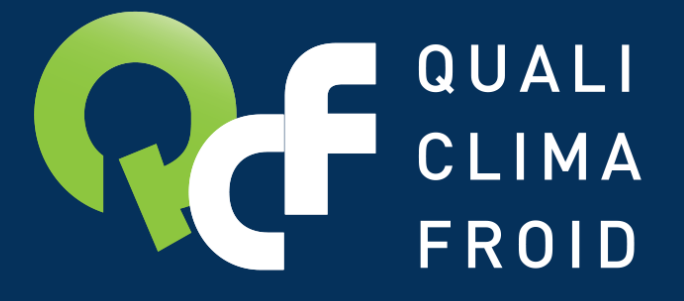

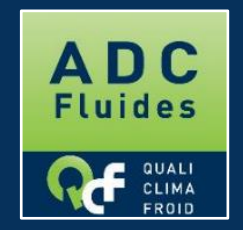

Renouveler son ADC DESCRIPTIF DES ETAPES

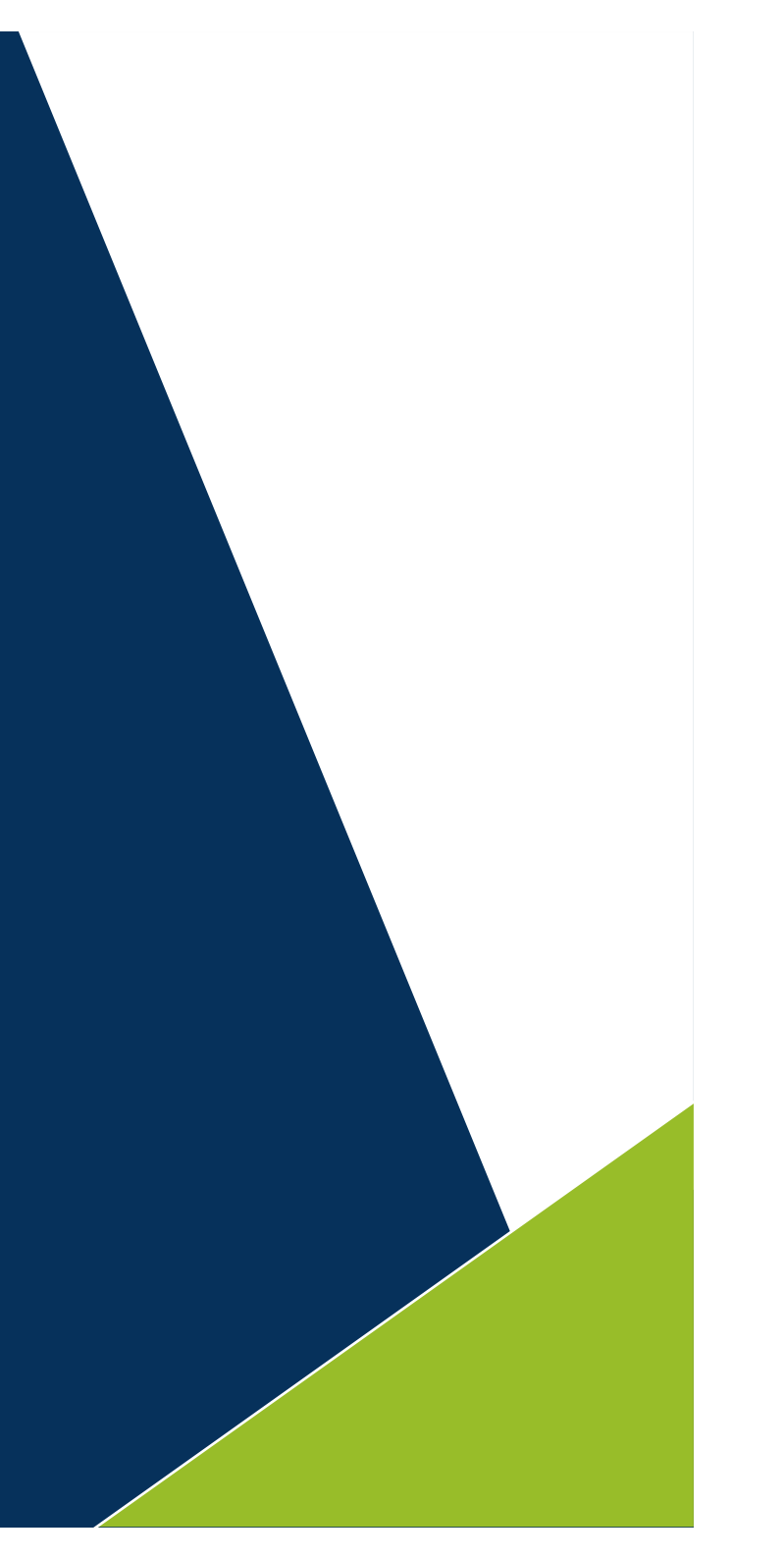

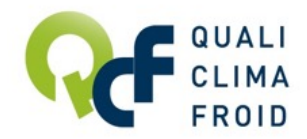

### Un renouvellement en toute simplicité

### CAS #1

### Actuellement attestée par QUALICLIMAFROID

Votre entreprise est actuellement attestée par QUALICLIMAFROID et vous souhaitez renouveler votre attestation ?

### CAS #2

Actuellement attestée par un autre organisme

Votre entreprise est actuellement attestée par un autre organisme et vous souhaitez renouveler votre attestation auprès de QUALICLIMAFROID ?

Suivez les étapes décrites en pages suivantes Contactez-nous directement pour bénéficier des tarifs renouvellement

Email : adcfluides@qualiclimafroid.com Tél : 01 44 83 68 18

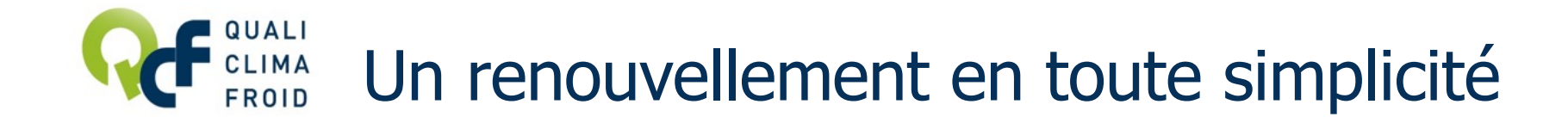

Votre entreprise est actuellement attestée par QUALICLIMAFROID et vous souhaitez renouveler votre attestation ?

Avant de débuter votre demande de renouvellement en ligne, veuillez préparer les éléments suivants :

- La liste à jour des intervenants habilités à manipuler des fluides frigorigènes à effet de serre
- Les attestions d'aptitude des intervenants déclarés
- La liste des outillages associés à votre établissement (type, marque, modèle, n° de série, quantité, date de dernière vérification...) et les pièces justificatives

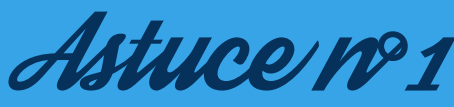

Besoin de précisions sur les éléments attendus ? Reportez-vous au document « TOUT COMPRENDRE DES EXIGENCES » sur www.qualiclimafroid.com

## Effectuer sa demande de renouvellement

1/ Se connecter à son compte opérateur sur www.datafluides.fr

2 / Dans la partie Attestations, cliquer sur « Accédez à votre dossier »

3/ Cliquer ensuite sur l'icône

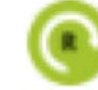

4/ A la question « Vous allez commencer la procédure de demande de renouvellement de votre attestation », répondre « Oui ».

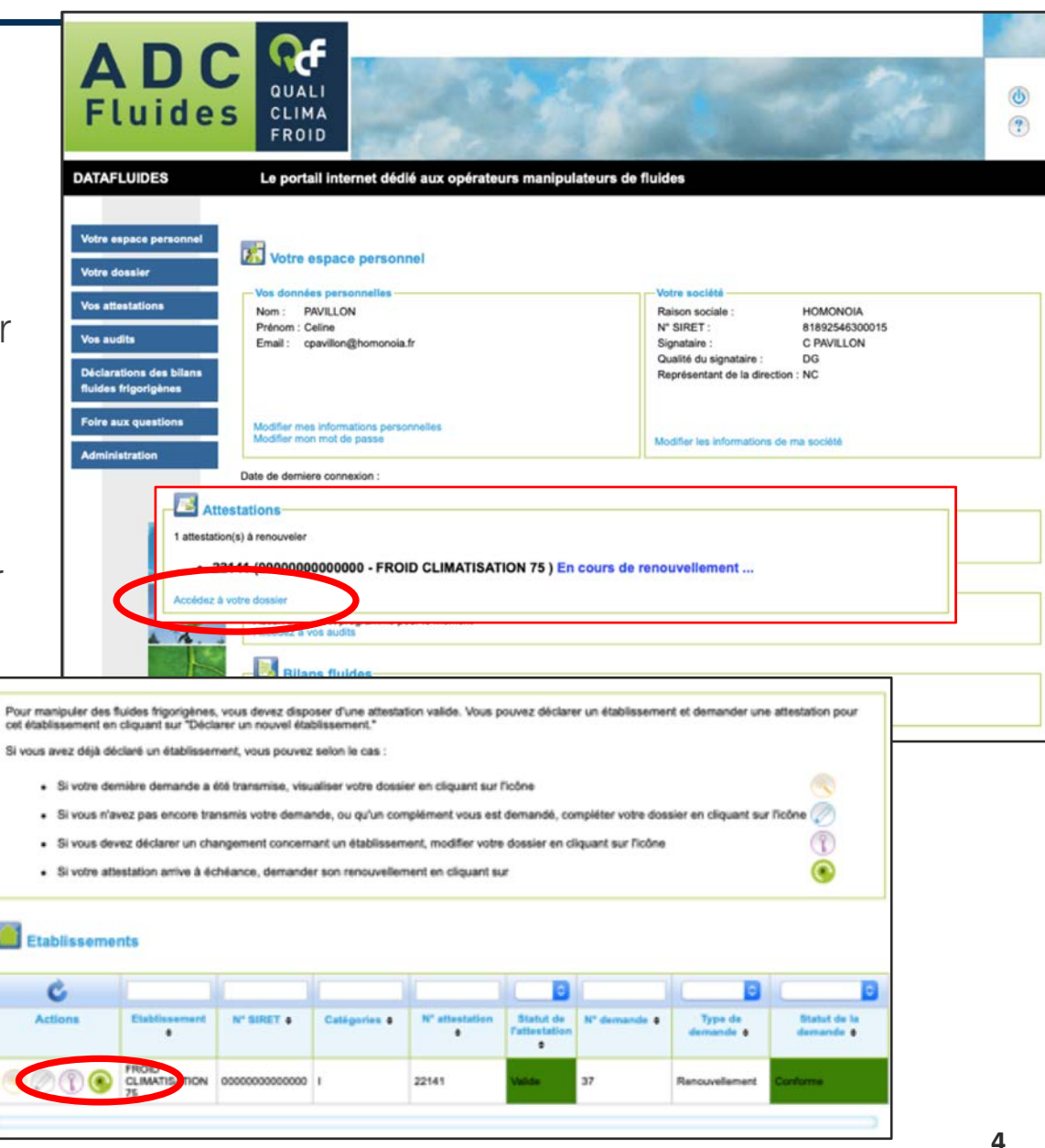

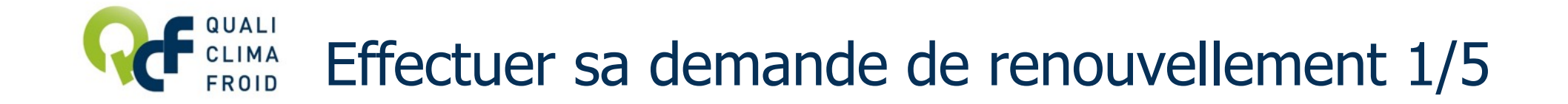

#### ETAPE 1 / 5 – L'établissement

Valider ici les informations déjà renseignées.

Cliquer sur « Valider l'étape » pour passer à l'étape suivante.

|                                                                                                |                                                               | Retour                                                                       | Valide                   |
|------------------------------------------------------------------------------------------------|---------------------------------------------------------------|------------------------------------------------------------------------------|--------------------------|
| /euillez vérifier le                                                                           | es données relatives à votre établisseme                      | nt, les modifier si nécessaire, pu                                           | uis cliquez sur Valid    |
|                                                                                                |                                                               |                                                                              |                          |
| Détail de l'ét                                                                                 | tablissement                                                  |                                                                              |                          |
|                                                                                                | órales                                                        | Adresse                                                                      |                          |
| Informations géné                                                                              |                                                               |                                                                              |                          |
| Nom de<br>l'établissement* :                                                                   | FROID CLIMATISATION 7                                         | Service destinataire :                                                       |                          |
| Informations géne<br>Nom de<br>Tétablissement* :<br>N° SIRET* :                                | FROID CLIMATISATION 7                                         | Service destinataire :<br>Bat Zl Entrée :                                    |                          |
| Informations gene<br>Nom de<br>l'établissement* :<br>N° SIRET* :<br>Effectif :                 | FROID CLIMATISATION 7<br>000000000000000000000000000000000000 | Service destinataire :<br>Bat Zl Entrée :<br>N° et Voie* :                   | 03 CITE PARADIS          |
| Informations géné<br>Nom de<br>l'établissement* :<br>N* SIRET* :<br>Effectif :<br>Catégories : | FROID CLIMATISATION 7 0000000000000 2 2 1 1 11 111 111        | Service destinataire :<br>Bat Zl Entrée :<br>N° et Voie* :<br>Code postal* : | 03 CITE PARADIS<br>75010 |

Besoin de précisions pour déterminer la catégorie à choisir ? Consultez « TOUT COMPRENDRE DES EXIGENCES » sur www.qualiclimafroid.com

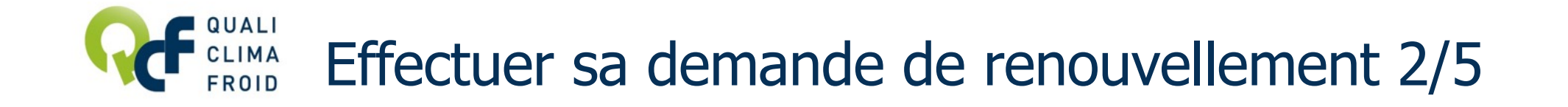

#### ETAPE 2 / 5 – Les contacts

Pour ajouter un nouveau contact, cliquer sur « Créer un contact ». Puis saisir les coordonnées du contact et cliquer sur « Mettre à jour » pour enregistrer.

Pour modifier un contact, cliquer sur l'icône 🥟 de la colonne « Actions ».

Pour supprimer un contact, cliquer sur l'icône 🚫 de la colonne « Actions ».

Cliquer sur « Valider l'étape » pour passer à l'étape suivante.

| Renouvell                         | ement de votre                           | attestation       | 2/5 2 sur 5                                         |                                                                        |
|-----------------------------------|------------------------------------------|-------------------|-----------------------------------------------------|------------------------------------------------------------------------|
| ape 1 : Informa                   | tions sur votre étai                     | dente             | Etape 2 : Contacts Etape 2 : Intervenanta<br>Retour | Etape 4 : Outillages     Etape 5 : Traçabilité       Valider l'étape > |
| Veuillez vérifi<br>Attention I ce | er la liste des con<br>s contacts recevr | Détail            | du contact                                          | liquez sur étape suivante.                                             |
| Contacts                          |                                          | Nom":<br>Prénom": | PAVILLON                                            |                                                                        |
| Nom 🛊                             | Prinom ¢                                 | Qualité :         |                                                     | Email  Action                                                          |
| 111111111                         | 1111111                                  | Fax:              | cpavilion@homonoia.fr                               | y@qualiclimafroid.com                                                  |

### Effectuer sa demande de renouvellement 3/5

#### ETAPE 3 / 5 – Les intervenants

Pour ajouter un intervenant, cliquer sur « Créer un intervenant », puis saisir le détail de chaque intervenant en précisant sous quelle forme sera adressée l'attestation d'aptitude. Cliquer sur « Enregistrer ».

Si vous avez choisi le format numérique pour l'attestation d'aptitude, cliquer sur « Importer un document », saisir la description et importer le document. Cliquer sur « Enregistrer ».

Cliquer sur « Valider l'étape » pour passer à l'étape suivante.

| < Etape précédente                                                                 |                                         | Retour                              |                                      |                                          | Valider l'étape >                       |                                       |                        |
|------------------------------------------------------------------------------------|-----------------------------------------|-------------------------------------|--------------------------------------|------------------------------------------|-----------------------------------------|---------------------------------------|------------------------|
| Veuillez vérifier<br>Chaque interven                                               | la liste des interv<br>ant devant manis | enants assoc<br>ouler les fluid     | iés à votre étab<br>les frigorigènes | lissement,<br>doit dispor                | a modifier si néc<br>er d'une attestati | essaire, puis cliqu<br>on d'aptitude. | ez sur étape sulvante. |
| Nom e                                                                              | S Préc                                  | e moi                               | Attestation d'ap                     | litude ¢                                 | Diplôme \$                              | Categor                               | les e Action           |
| DUPONT                                                                             | DUPONT                                  |                                     | Forbet                               |                                          |                                         | 1                                     | $\otimes$              |
| MARTIN                                                                             | MARTIN                                  |                                     | APAVE                                |                                          |                                         | 1                                     | $\oslash \otimes$      |
| Créer un intervena                                                                 |                                         |                                     |                                      |                                          |                                         |                                       |                        |
| Créer un intervena                                                                 | sur les interve                         | mants                               | lption •                             | Type d                                   | e document o                            | Intervenant                           | • Action               |
| Créer un intervena                                                                 | sur les interve                         | Descr                               | lption e                             | Type d                                   | a document ¢                            | Intervenant                           | Action                 |
| Créer un intervens Documents Nom du B DUPONT DUPONT pd                             | sur les interve                         | Descr<br>Dupont Dupo                | lption e                             | Type d<br>Attestation d                  | e document e                            | Intervenant<br>DUPONT DUPONT          | • Action               |
| Créer un intervens<br>Documents<br>Nom du fi<br>DUPONT DUPONT pd<br>AA MARTIN docx | sur les Interve                         | Descr<br>DUPONT DUPO<br>MARTIN MART | lption ¢<br>DNT                      | Type d<br>Attestation d<br>Attestation d | e document e                            | DUPONT DUPONT<br>MARTIN MARTIN        | Action                 |

| Nom*:                      |                                 |   |
|----------------------------|---------------------------------|---|
| Prénom*:                   |                                 |   |
| Attestation d'aptitude* :  |                                 | 0 |
| Diplôme;                   |                                 | 0 |
| Catégories :               | I II III IV VVV(VHU uniquement) |   |
| Document numérique joint : | 0                               |   |
| Document papier joint :    |                                 |   |

| Détail du document sur les inter | venants 3 |
|----------------------------------|-----------|
| Description*:                    |           |
| Type de document:                | 0         |
| Intervenant :                    |           |
| Nom du fichier* :                |           |
| * Les champs sont obligatoires.  |           |
| Enregistrer Annuler              |           |

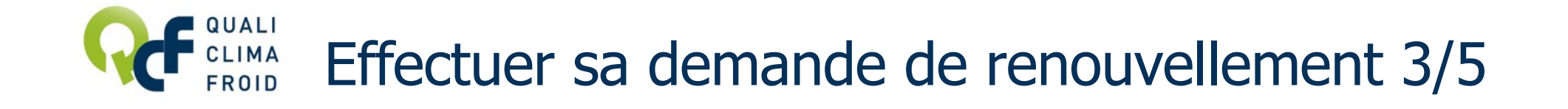

#### ETAPE 3 / 5 – Les intervenants (suite)

Pour modifier un intervenant, cliquer sur l'icône 🖉 et finaliser en cliquant sur « Enregistrer ». Pour supprimer un intervenant, cliquer sur l'icône 🚫 et finaliser en cliquant sur « Enregistrer ».

Cliquer sur « Valider l'étape » pour poursuivre.

|                             | hations sur votre établis:                        | tement Etape 2 : Cont                                  | tacts Etape 3 : In                       | tervenants Etap                            | e 4 : Outillages Etap                 | e 5 : Traçabilité |
|-----------------------------|---------------------------------------------------|--------------------------------------------------------|------------------------------------------|--------------------------------------------|---------------------------------------|-------------------|
|                             | < Etape précéden                                  | te                                                     | Retour                                   |                                            | Valider l'étap                        | 0 >               |
| Veuillez vér<br>Chaque inte | fier la liste des interve<br>rvenant devant manip | nants associés à votre (<br>uler les fluides frigorigè | établissement, la n<br>nes doit disposer | nodifier si nécessa<br>d'une attestation d | ire, puis cliquez sur ét<br>aptitude. | ape suivante.     |
| Nom 1                       | Prince                                            | m      Attestation                                     | d'aptitude ¢                             | Diplôme ¢                                  | Categories ¢                          | Actions           |
| DUPONT                      | DUPONT                                            | Forbat                                                 |                                          |                                            | 1                                     | $\otimes$         |
| MARTIN                      | MARTIN                                            | APAVE                                                  |                                          |                                            | 1                                     | $\otimes$         |
| Créer un inter              | venant                                            |                                                        |                                          |                                            |                                       |                   |
| Docume<br>Nor               | du fichler ¢                                      | Description                                            | Type de de                               | cument •                                   | Intervenant \$                        | Actions           |
|                             | du fichier e                                      | DUPONT DUPONT                                          | Type de de                               | ude DUF                                    | Intervenant ¢                         |                   |

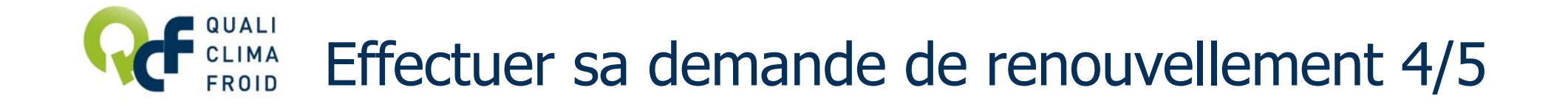

#### ETAPE 4 / 5 – Les outillages

**Pour ajouter un nouvel outillage**, cliquer sur « **Créer un outillage** », puis saisir le détail de chaque outillage en précisant sous quelle forme sera adressé le justificatif (preuve de détention). Cliquer sur « **Enregistrer** ».

1 outillage = 1 formulaire « Détail d'un outillage ».

Si vous avez choisi le format numérique pour le justificatif, cliquer sur « Importer un document », saisir la description et importer le document. Cliquer sur « Enregistrer ».

Cliquer sur « Valider l'étape » pour passer à l'étape suivante.

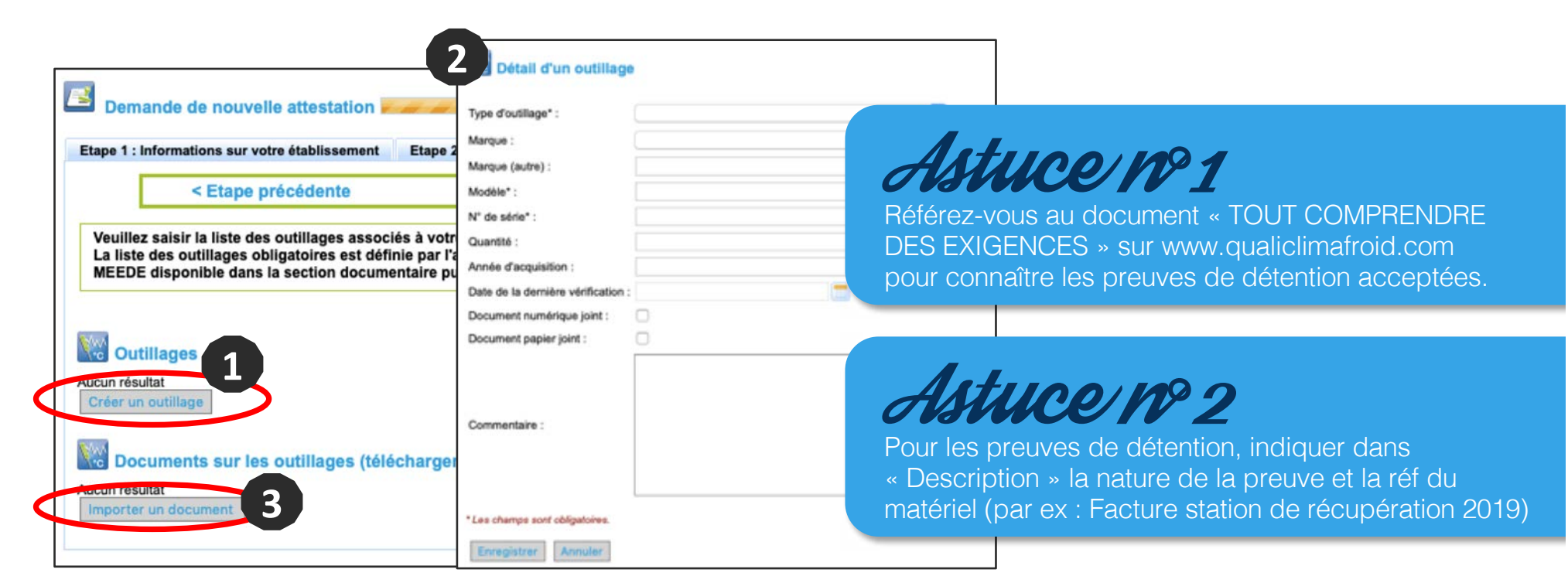

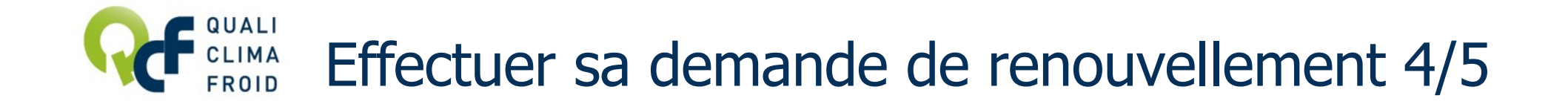

ETAPE 4 / 5 – Les outillages (suite)

Pour modifier un outillage, cliquer sur l'icône opuis faire « Enregistrer ». ATTENTION : Il vous faudra également mettre à jour le formulaire « Détail d'un outillage ».

Pour supprimer un outillage, cliquer sur l'icône 🗙 puis faire « Enregistrer ».

Cliquer sur « Valider l'étape » pour passer à l'étape suivante.

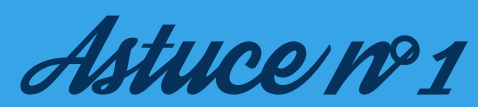

Référez-vous au document « TOUT COMPRENDRE DES EXIGENCES » sur www.qualiclimafroid.com pour connaître les preuves de détention acceptées.

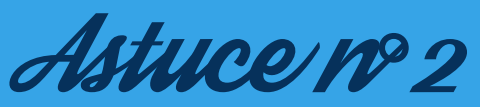

Pour les preuves de détention, indiquer dans « Description » la nature de la preuve et la réf du matériel (par ex : Facture station de récupération 2019)

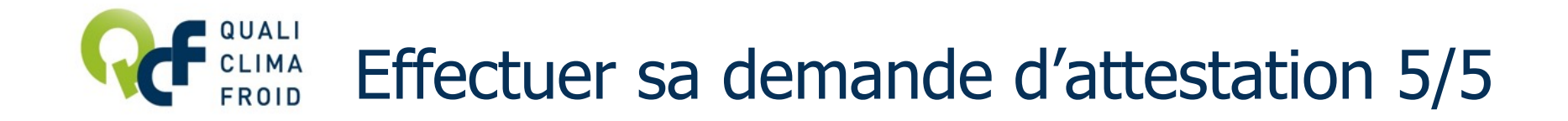

#### ETAPE 5 / 5 – La traçabilité

Décrire succinctement la procédure mise en place pour tracer les fluides frigorigènes à effet de serre et importer des modèles de document.

Cliquer sur « Transmettre votre demande » pour finaliser votre demande d'attestation et cliquer sur « OK ».

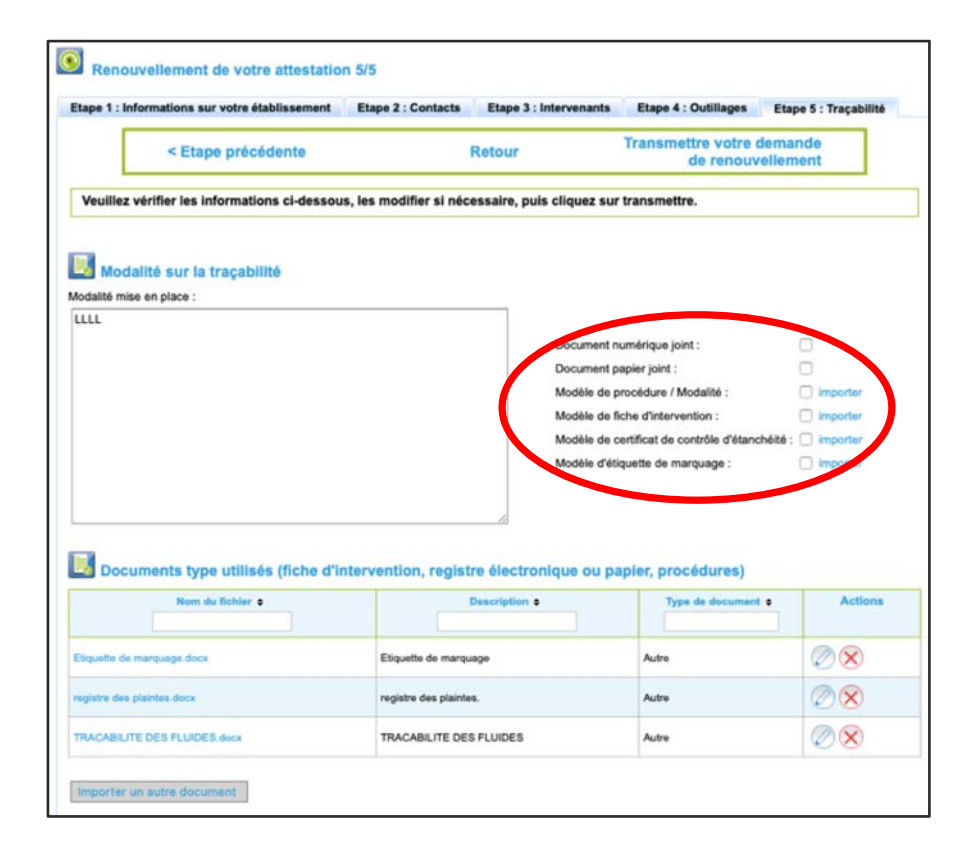

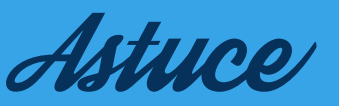

QUALICLIMAFROID met à votre disposition des modèles de document à adapter à votre activité. RDV sur www.qualiclimafroid.com.

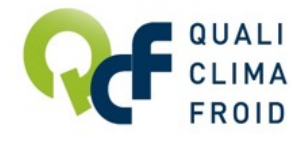

# Transmission de la demande de renouvellement

### TRANSMISSION DE VOTRE DEMANDE DE RENOUVELLEMENT

Si le statut apparaît **en VERT avec le libellé TRANSMIS**, cela signifie que votre demande a bien été envoyée.

Votre dossier est ensuite analysé par un chargé de clientèle. En cas d'incohérence ou de pièce manquante, votre demande ne pourra pas être traitée.

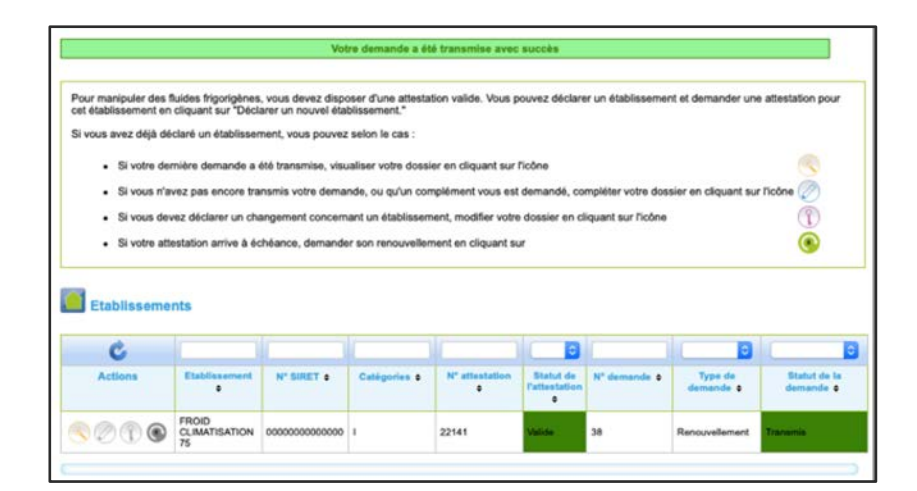

#### FINALISATION

Votre demande de renouvellement a été enregistrée et sera traitée à réception du bon de commande par courrier ou par e-mail.

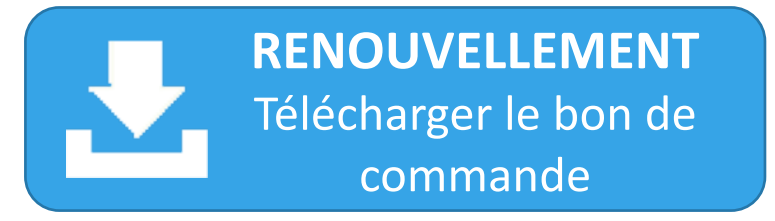

IMPORTANT : Les tarifs renouvellement concernent tous les opérateurs ayant été attestés durant l'année, quel que soit l'organisme de certification.

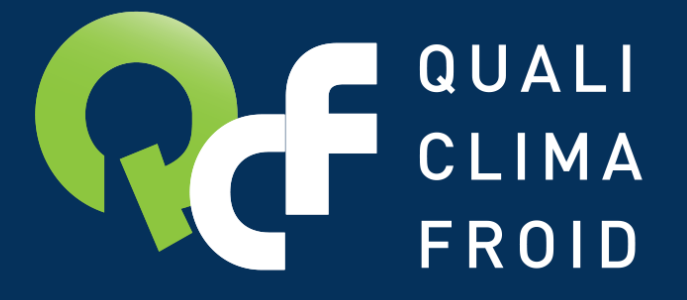

# Toutes les informations utiles sur www.qualiclimafroid.com

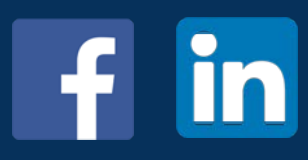